# Hand-out

WebDesignEditor3

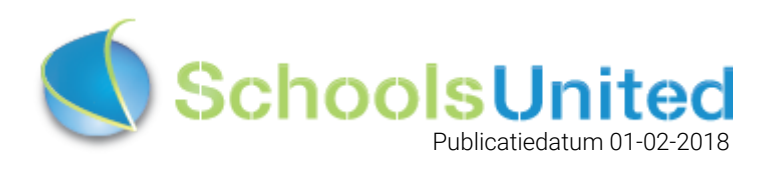

# Inhoudsopgave

| 1. Vijf verschillende standen                            | 2  |
|----------------------------------------------------------|----|
| 1.1. Pc-stand                                            | 2  |
| 1.2. Tablet - landscape en portrait                      | 3  |
| 1.3 Smartphone landscape en portrait                     | 4  |
| 2. Hoe weet ik of ik met de WebDesigEditor3 (WDE3) werk? | 5  |
| 3. Het beheren van de WebDesignEditor                    | 5  |
| 4. De WebDesignEditor & 'Onzichtbare sectie'             | 5  |
| 4.1 Algemene opties                                      | 7  |
| 4.2. Secties                                             | 9  |
| 4.3. Achtergronden                                       | 10 |
| 4.4 Kaders homepage                                      | 12 |
| 4.4.1 Kader toevoegen                                    | 14 |
| 4.5. Webfonts                                            | 15 |
| 4.6. Lay-out wijzigen                                    | 16 |
| 4.6.1 Algemeen                                           | 16 |
| 4.6.2 Footer                                             | 17 |
| 4.6.3 Groepspagina's                                     | 17 |
| 4.6.4 Homepage                                           | 17 |
| 4.6.5 Menu                                               | 17 |
| 4.6.6 Module opties                                      | 18 |
| 4.6.7 Speciaal                                           | 18 |
| 4.7 Intranet                                             | 18 |
| 4.8. Twitter Opties                                      | 19 |
| 4.9. Facebookopties                                      | 19 |
| 4.10 Exporteren en importeren                            | 19 |

De WebDesignEditor3 geeft een wereld aan ontwerpmogelijkheden, zonder dat je kennis nodig hebt van HTML. Met enig gevoel voor stijl en kleur is het voor iedereen mogelijk een mooie website te maken en het ontwerp zo vaak als je wilt bij te werken zonder dat je daarvoor een programmeur hoeft in te schakelen.

# 1. Vijf verschillende standen

In totaal zijn er vijf verschillende standen. Wanneer je aan de slag gaat met de vormgeving is het een goed idee om pc, tablet en smartphone bij de hand te hebben en te bekijken hoe de vormgeving eruit ziet op de verschillende standen.

- 1. Pc-stand, maximale breedte
- 2. Tablet stand landscape
- 3. Tablet stand portrait
- 4. Smartphone landscape
- 5. Smartphone portrait.

### 1.1. Pc-stand

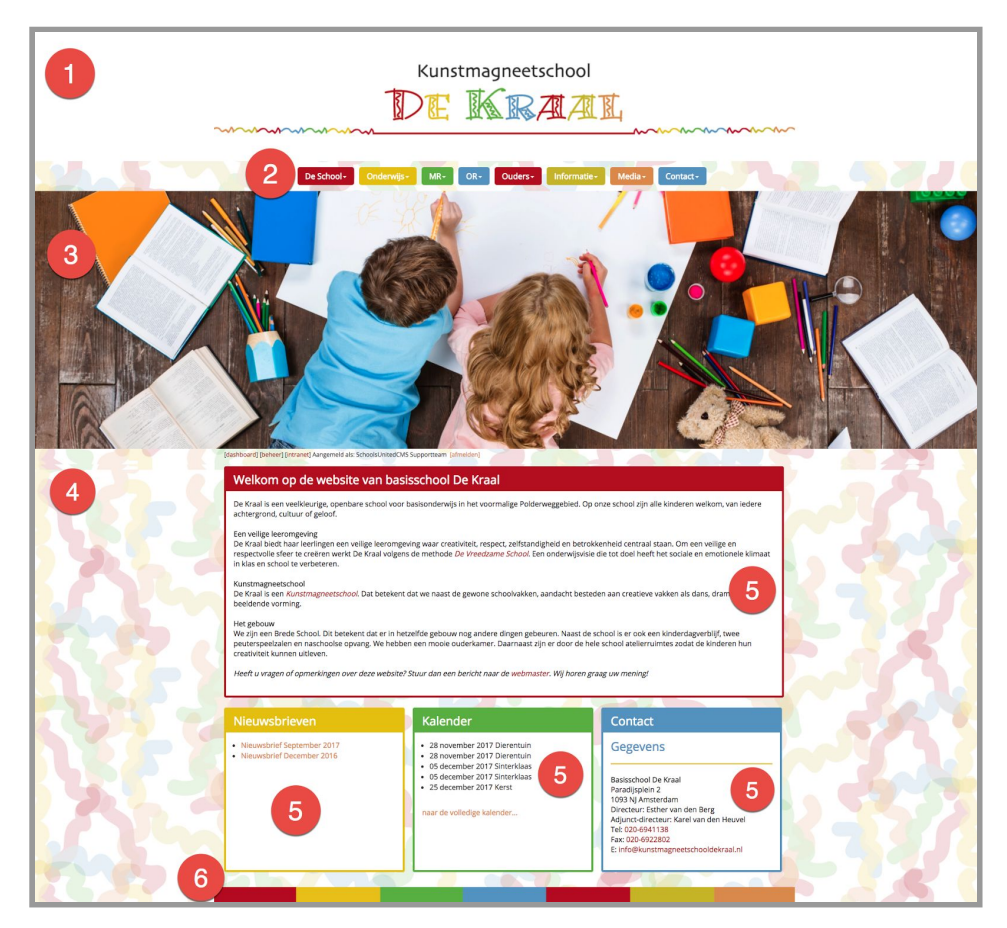

De homepage is op de breedste stand 1200 pixels breed (inclusief de scrollbar aan de rechterkant, netto is het daarom 1184 pixels).

- 1) kop van de website, die je kunt aanpassen in de onzichtbare sectie onder paginabeheer.
- 2) menusysteem, zie hiervoor <u>4.6.5 Menu</u>.
- **3**) slider. De foto's kun je uploaden en bijsnijden onder module 'Slider'. Het is handig om de instructievideo 'slider' te bekijken om de mooiste slides te maken!

Let op! De slider aanpassen doe je dus niet via het WebdesignEditor-icoon.

- 4) achtergrond van de website, zie hiervoor <u>4.3. Achtergronden</u>.
- 5) kaders van de homepage, zie hiervoor <u>4.4 Kaders homepage</u>.
- 6) de footer, die kun je aanpassen in de onzichtbare sectie onder paginabeheer.

# 1.2. Tablet - landscape en portrait

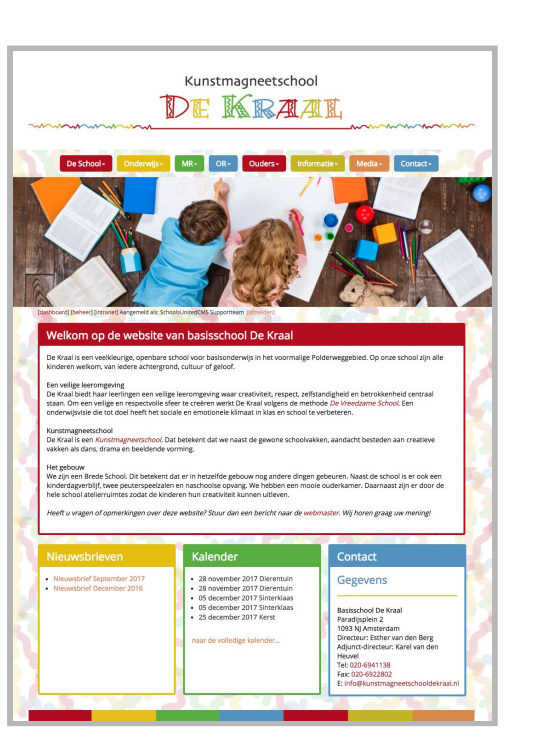

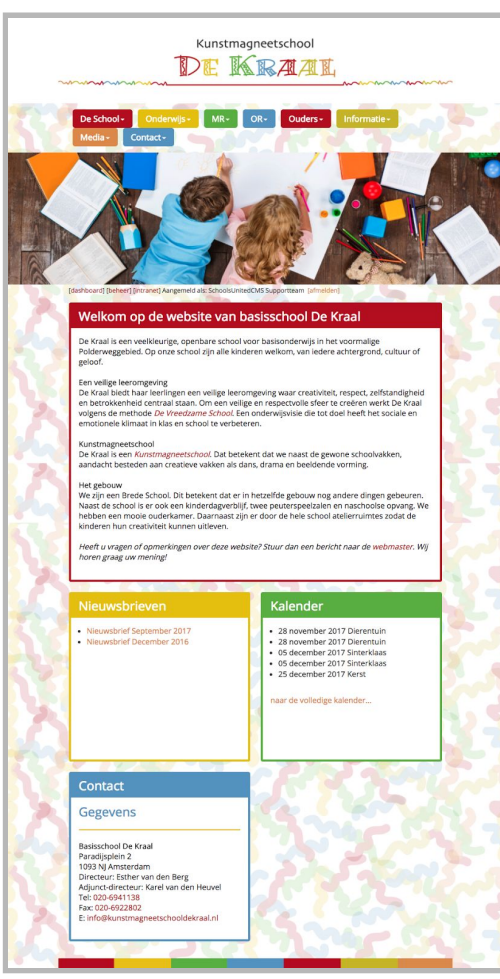

In tablet landscape (linker afbeelding hierboven) is er links en rechts minder van de achtergrond van de website te zien dan in de pc-stand. De foto is verkleind en er is iets minder ruimte voor het menusysteem. Wil je dat alle knoppen op 1 rij verschijnen in tablet landscape, zoals in dit overzicht het geval is? Vul dan niet de complete 1184 pixels met knoppen in de pc-stand. In de portraitstand zul je anders twee rijen met menuknoppen zien, wat minder mooi oogt dan één rij met knoppen. Je ziet dat de computer hier van drie naar twee kolommen is overgestapt.

Het bovenste kader, het welkomstkader, is 6/6 breed en neemt altijd de volledige breedte in beslag. De kaders nieuwsbrieven, kalender en contact zijn in dit geval allemaal 2/6 breed en nemen dus ieder 1/3 in beslag in de pc- en de tablet landscape-stand. In de tablet portraitstand wordt het kader contact naar onderen geschoven omdat er te weinig ruimte is voor drie kaders die 1/3 breed zijn. In plaats daarvan is er plek voor twee kaders die beiden nu de helft van de breedte innemen. Visueel kan er soms een 'gat ontstaan', zoals hierboven gebeurt, dit komt omdat de website op verschillende standen moet kunnen worden weergegeven.

#### 1.3 Smartphone landscape en portrait

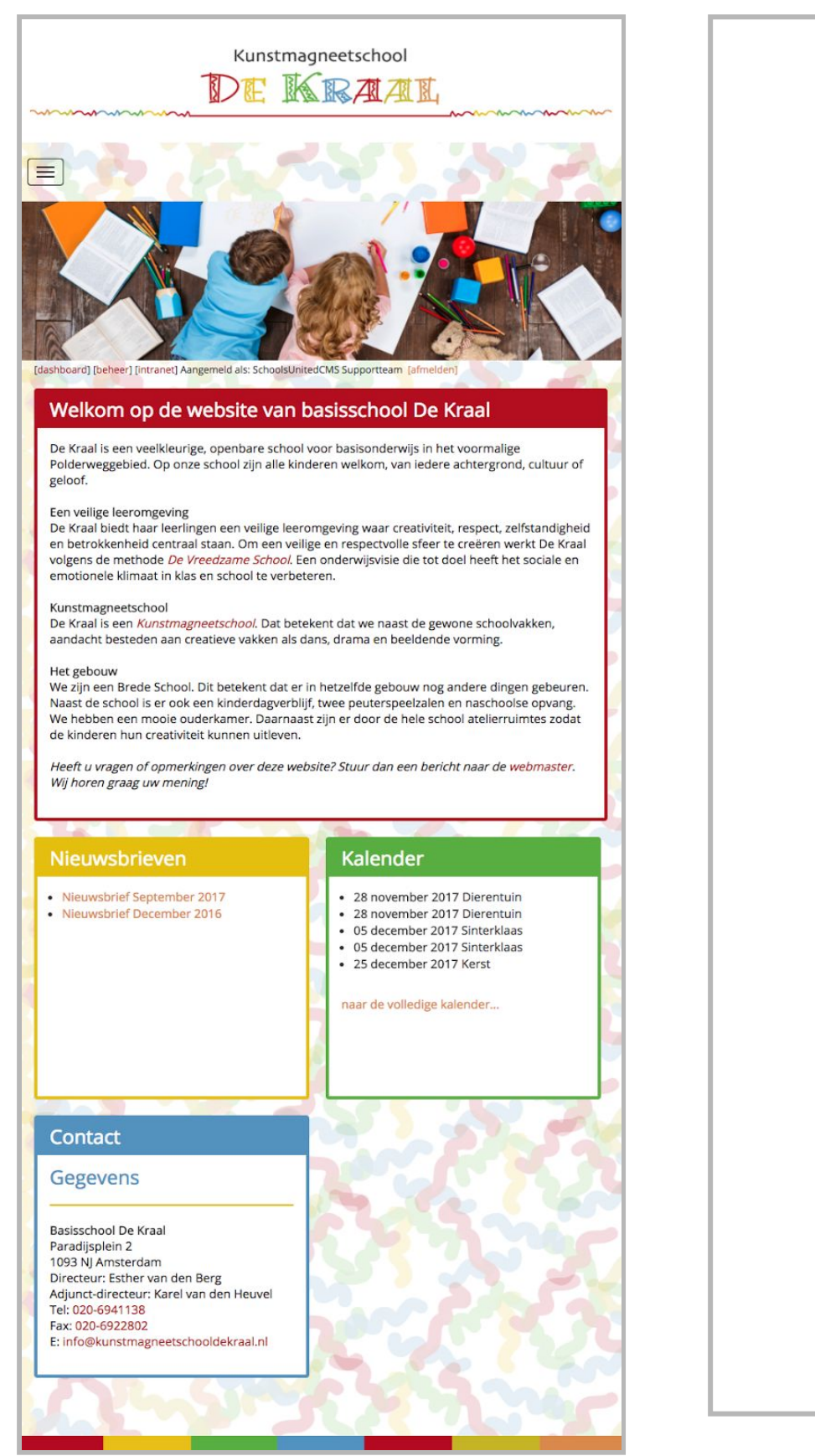

Op de smartphone worden de rijen met knoppen vervangen door het zogenaamde 'hamburgermenu'. Linksboven vind je een icoon met drie streepjes. Door daarop te klikken klapt het menusysteem uit. In de portrait stand wordt alles teruggebracht tot 1 kolom.

# 2. Hoe weet ik of ik met de WebDesigEditor3 (WDE3) werk?

Alle websites die na 1 september 2017 zijn opgeleverd, werken automatisch met de WDE3. Weet je het niet zeker, check dan onder instellingen  $\rightarrow$  configuratie. Nadat je op configuratie hebt geklikt, vind je in het menu welke WebdesignEditor er gebruikt wordt, zoals hieronder wordt weergegeven.

| eer Modulebeheer Instellingen Suppor | Configuratie               |                                                                                                    | 1 |
|--------------------------------------|----------------------------|----------------------------------------------------------------------------------------------------|---|
| Cebeelseem in willes ende            | SyndeoCMS-configuratie, st | el hier de serveropties in om te zorgen dat het beheersysteem goed werkt                                                                                                    | ) |
| Schoolnaam invulien onder            | Thema                      | WebDesignEditor3   Edit CSS                                                                                                    | ł |
|                                      | Thema Intranet             | intranet 🗧 Edit CSS                                                                                                    | ł |
|                                      | Websitetitel               | De Kraal 🚺                                                                                                    | Ş |
|                                      | Site-e-mailadres           | info@dekraal.nl 🚺                                                                                                    | ¢ |
| Configuratie Werkomgeving            | Rentligingscode            | al and the second second second and the second second | K |

# 3. Het beheren van de WebDesignEditor

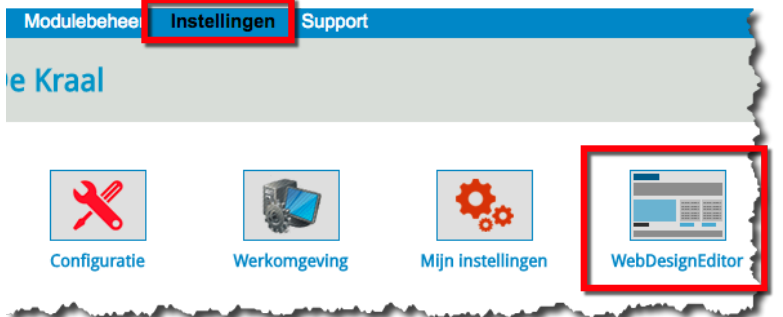

Ga naar 'instellingen' op het blauwe lint bovenin het scherm en klik vervolgens op het icoon 'WebDesignEditor'. Wanneer je dit icoon niet ziet staan, dan kan het zijn dat de beheerder van de website je er geen rechten voor heeft gegeven.

# 4. De WebDesignEditor & 'Onzichtbare sectie'

| Instellingen              |    |
|---------------------------|----|
| Algemene opties           | 1  |
| Secties                   | 2  |
| Achtergronden             | 3  |
| Kaders homepage           | 4  |
| Webfonts                  | 5  |
| Lay-out wijzigen          | 6  |
| Intranet Lay-out wijzigen | 7  |
| Twitter-opties            | 8  |
| Facebookopties            | 9  |
| Alle opties exporteren    |    |
| Lay-out-opties exporteren | 10 |
| Template importeren       |    |
|                           |    |

Wanneer je op het icoon hebt geklikt, vind je het hoofdmenu van de WDE3 altijd aan de linkerkant van je beeldscherm. Hierna worden deze menu items stuk voor stuk behandeld. Onlosmakelijk met het ontwerpen en aanpassen van de website binnen de WDE3 is de zogenaamde **'onzichtbare sectie'** verbonden. Deze sectie die, zoals de naam al aangeeft, niet in het menusysteem verschijnt, is te vinden onder paginabeheer → onzichtbare sectie. **De diverse tekstpagina's die nodig zijn voor het ontwerp vind je daar terug**. Bijvoorbeeld de pagina 'Logo'. Dit is de pagina waar het logo van de website (en de header erboven) terug te vinden is. Bij het onderdeel 'Kaders homepage' speelt dit onderdeel een essentiële rol.

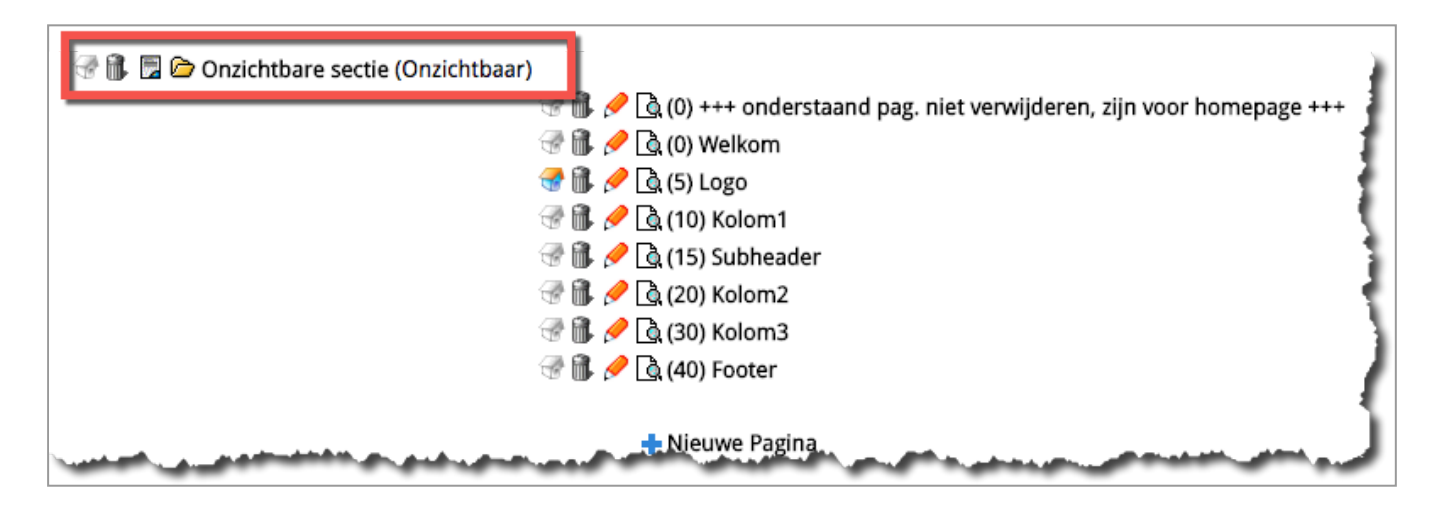

# 4.1 Algemene opties

| Metatags                                                                | steekwoorden:          |                               |                               |                |                     |              |               |
|-------------------------------------------------------------------------|------------------------|-------------------------------|-------------------------------|----------------|---------------------|--------------|---------------|
| school, b                                                               | pasisschool, po, onder | wijs, educatie, gr            | roepen, leerkra               | achten, websi  | ite, interactief    |              | 1             |
| Metatags                                                                | omschrijving:          |                               |                               |                |                     |              |               |
|                                                                         |                        |                               |                               |                |                     |              | 2             |
| H <mark>ier kun</mark> j                                                | je paginanummers opį   | geven, deze <mark>kunn</mark> | en worden gel                 | bruikt in verw | ijzingen in het tem | plate:       |               |
| Contact:<br>85                                                          | Up & Download:         | Fotoalbum:                    | Kalender:<br>68               | Inloggen:      | Nieuwsitems:        | Nieuwsbrief: | Zoeken:<br>74 |
| Intranet:                                                               |                        |                               |                               |                |                     |              |               |
| Contact:<br>85                                                          | Up & Download:         | Fotoalbum:                    | Kalender:<br>68               | Inloggen:      | Nieuwsitems:        | Nieuwsbrief: | Zoeken:<br>74 |
| Zoeken v                                                                | eld activeren?         |                               | Naast het lo                  | ogo recht      | s in de menu balk   | Nee 🔾        | 4             |
| Menu ba                                                                 | r volle breedte        |                               | Ja 💿 Nee 🔿 5                  |                |                     |              |               |
| Menu uit                                                                | tlijning               |                               | Links Rechts Gecentreerd •    |                |                     |              |               |
| Menu po                                                                 | sitie                  |                               | boven slider 💿 onder slider 🔿 |                |                     |              |               |
| Menu logo positie                                                       |                        |                               | rechts links •                |                |                     |              |               |
| Album slider onderaan de pagina tonen?<br>(WebDesignerEditor2 template) |                        |                               | Ja 🔿 Nee 💽                    |                |                     |              |               |
|                                                                         | nalytics Tracking Code |                               |                               |                |                     |              | ] 🧃           |

 Dit zijn steekwoorden die je ingeeft en die Google gebruikt om te 'weten' hoe je als eigenaar van je website gevonden wil worden. Je kunt hier bijvoorbeeld de naam van de school neerzetten, het dorp of de stad, de gemeente en alles wat je maar denkt waarop een bezoeker zoekt als hij/zij naar jouw school op zoek is.
 Wanneer je wordt gevonden binnen Google, verschijnt er bij een resultaat altijd een paar zinnen met omschrijving. Je kunt hier invullen wat je wilt dat er in de omschrijving staat.

3) Dit onderdeel wordt niet gebruikt in de WDE3.

**4**) Je kunt de zoekfunctie naast het logo plaatsen, in het menusysteem of niet weergeven bovenin de website (nee).

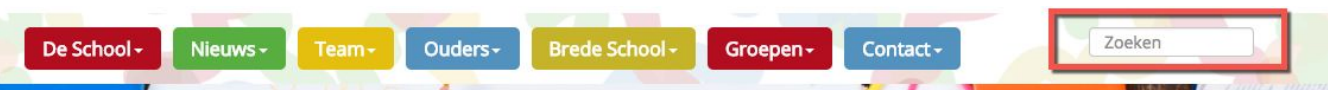

In deze afbeelding zit het zoekveld in het menusysteem. Dat kan eigenlijk alleen als je niet al te veel knoppen gebruikt.

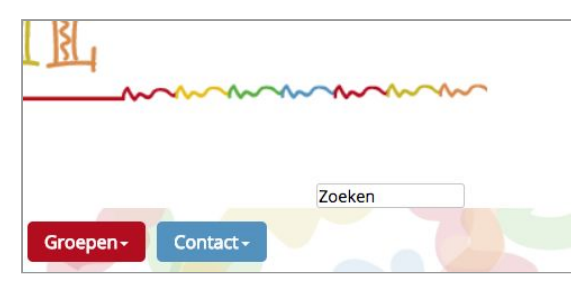

Hier vind je het zoekveld 'naast het logo' In dit geval is er echter een logo banner gebruikt die 100% van de hele breedte inneemt, waardoor het zoekveld onder het logo wordt geplaatst en vlak boven het menu. Experimenteer ermee en kijk wat je mooi vindt en wat het best bij jullie situatie past.

5) Je kunt als je wilt de achtergrondkleur van het menu over de

volledige breedte van het scherm 'trekken'. Met name in de pc-versie kan dit een wijds effect geven. Het instellen van de achtergrondkleur doe je via lay-out wijzigen → menu.

| webtonts                  | Algemeen                |                             |     |
|---------------------------|-------------------------|-----------------------------|-----|
| Lay-out wijzigen          | Footer                  |                             |     |
| Intranet Lay-out wijzigen | Groepspagina's          |                             |     |
| Twitter-opties            | Homepage                |                             |     |
| Facebookopties            | Menu                    |                             |     |
| Alle opties exporteren    | Menu - achtergrondkleur | CCCCCC Verloopt naar CCCCCC | - { |
| Lay-out-opties exporteren | Menu - lettertype       | Open Sans 💠                 | 1   |

Wanneer je daar transparantie ingeeft, heeft deze optie uiteraard geen effect. In dit geval staat er een grijswaarde ingevuld en zie je hieronder wat het effect daarvan is geworden:

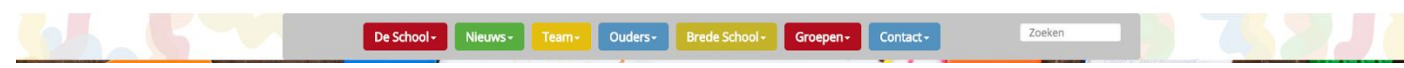

Hieronder staat menu over de volle breedte uit en alleen over een breedte van 1200 pixels krijg je de grijswaarde te zien

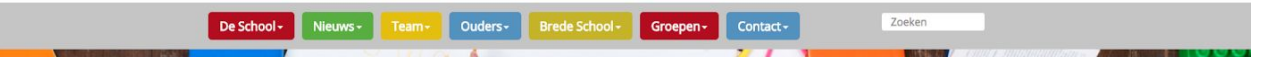

Menu bar breedte staat nu op 'Ja'

6) Je kunt het menu links uitlijnen, rechts uitlijnen of centreren.

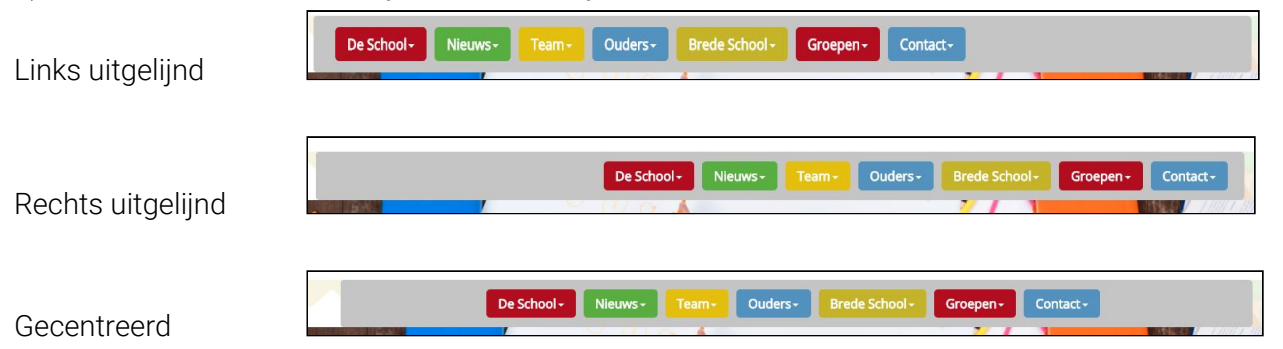

7) Je kunt het menu boven of onder de slider plaatsen:

Hier staat het menu onder de slider.

NB: je moet hiervoor de achtergrondkleur van het menu terugzetten naar transparant)

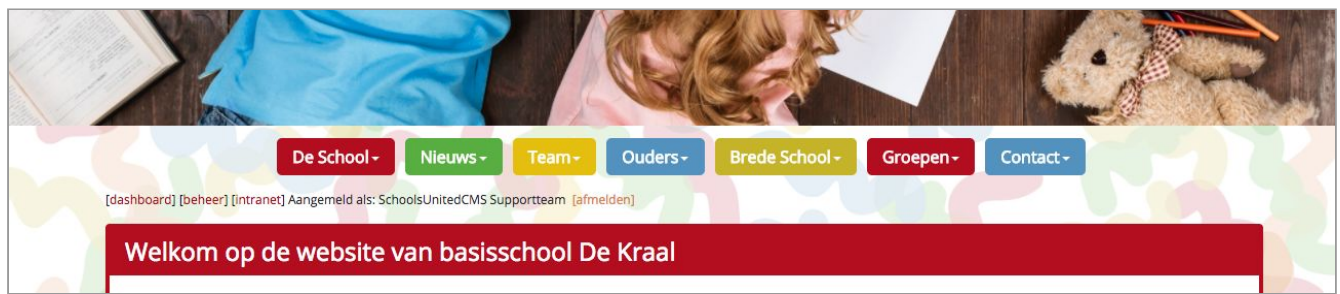

8) Wil je het logo links of rechts plaatsen.

9) Deze optie werkt alleen in de WebDesignEditor 2.

**10**) Wanneer je wilt werken met Google Analytics (tool om te analyseren hoe bezoekers zich gedragen op de website) kun je hier de tracking code invoeren. Hoe Google Analytics precies werkt valt buiten de werking van de WDE3 en daarvoor verwijzen we je naar Google.

#### 4.2. Secties

Je kunt hier per sectie de knop in een icoon veranderen of de standaard kleur van de knoppen aanpassen waardoor je de website weer een heel eigen karakter kunt geven.

|                            |                                                      | Themaheaders           |
|----------------------------|------------------------------------------------------|------------------------|
| Kleur knop Kleur submenu   | Secties:                                             | sectienaam             |
| and uploaden b61d23        | header1.jpg ( x pixels)                              | De School              |
| and uploaden 69b548 69b548 | header5.jpg ( x pixels)                              | Nieuws                 |
| and uploaden 649bc7        | header8.jpg ( x pixels)                              | Contact                |
| and uploaden b61d23        | header11.jpg ( x pixels)                             | Groepen                |
| and uploaden               | header24.jpg ( x pixels)                             | Team                   |
| and uploaden 649bc7 649bc7 | header25.jpg ( x pixels)                             | Ouders                 |
| and uploaden cabb2b cabb2b | header26.jpg ( x pixels)                             | Brede School           |
| and uploaden 649bc7        | header25.jpg ( x pixels)<br>header26.jpg ( x pixels) | Ouders<br>Brede School |

**Let op**, onder Lay-out wijzigen vind je Menu - hoofdknop achtergrondkleur. Deze kleur is dominanter dan de kleur per sectie. Je moet deze op transparant zetten wil je bovengenoemde optie laten werken.

| Lay-out wijzigen          | Footer                            |                             |  |  |  |  |
|---------------------------|-----------------------------------|-----------------------------|--|--|--|--|
| Intranet Lay-out wijzigen | Groepspagina's                    |                             |  |  |  |  |
| Twitter-opties            | Homepage                          | V                           |  |  |  |  |
| Facebookopties            | Menu                              |                             |  |  |  |  |
| Alle opties exporteren    | Menu - achtergrondkleur           | Verloopt naar               |  |  |  |  |
| Lay-out-opties exporteren | Menu - lettertype                 | Open Sans 💠                 |  |  |  |  |
| Template importeren       | Menu - lettergrootte              | 12pt \$                     |  |  |  |  |
|                           | Menu - letterstijl                | bold \$                     |  |  |  |  |
|                           | Menu - achtergrond dikte rand     | 4 🛊                         |  |  |  |  |
|                           | Menu - hoofdknop achtergrondkleur | FF7F00 Verloopt naar FF7F00 |  |  |  |  |

|                          | De School + | Nieuws + | Team+ | Ouders- | Brede School + | Groepen+ | Contact - |             |      |
|--------------------------|-------------|----------|-------|---------|----------------|----------|-----------|-------------|------|
| INCOMENTARY OF THE OWNER | ,           | U-Der    |       |         |                | 27       | 1         | Interest of | inne |

|                       |               | alarma Maria                        |          |
|-----------------------|---------------|-------------------------------------|----------|
| e template aanpassen. | Kies on kleur |                                     | ОК       |
|                       |               | huidige Keur<br>H:<br>S:<br>V:<br>% | Annuleer |
| Open Sa               |               |                                     |          |
| bold 4                |               | #:                                  |          |

verschijnen. Je moet deze dus separaat inkleuren.

De menuknoppen zijn nu allemaal oranje (afbeelding hierboven) ondanks dat er kleuren per knop zijn geselecteerd. Wanneer je hier transparant kiest krijg je wel de bedoelde kleuren te zien. In de afbeelding hiernaast zie je hoe je transparantie kiest, het rode kruisje helemaal rechtsonderin.

Let op! Wanneer je een nieuw knopje aanmaakt onder paginabeheer  $\rightarrow$  nieuwe sectie en je kiest ervoor om ze per stuk in te kleuren, dan zal het knopje in eerste instantie geheel transparant

# 4.3. Achtergronden

Alles met betrekking tot de achtergrond(en) van de website kun je hier instellen.

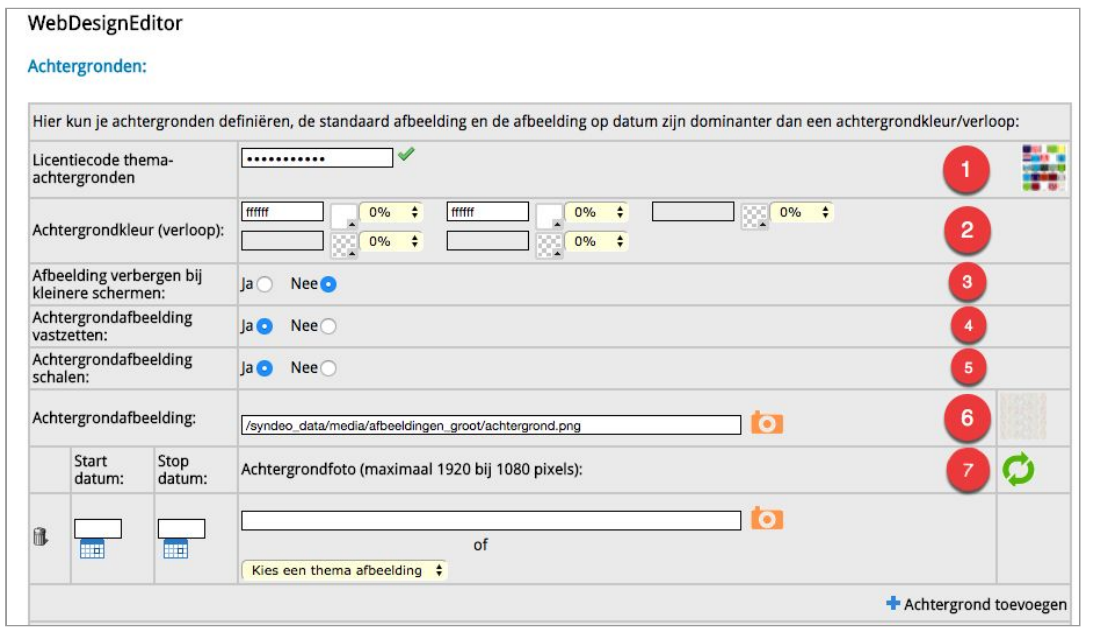

 De licentie op de thema-achtergronden is inmiddels gratis geworden. Wanneer er geen code staat, dan kun je daar als code **'achtergronden!**' invoeren en verschijnt er een groen vinkje. Onze designer heeft een aantal ontwerpen gemaakt die mogelijkerwijs passen bij bepaalde speciale dagen van het jaar. Deze kun je dan kiezen onder optie 7 bij thema afbeelding. De eerlijkheid gebied ons te zeggen dat in de praktijk heel vaak deze achtergronden niet passen bij het specifieke ontwerp. Je kunt er hele vreemde resultaten mee krijgen.
 Je kunt met deze optie als je wilt een heel kleurenspectrum achter je website genereren. In de praktijk houd je het waarschijnlijk wat rustiger dan je hierna ziet, maar als voorbeeld legt het wel uit hoe deze optie werkt.

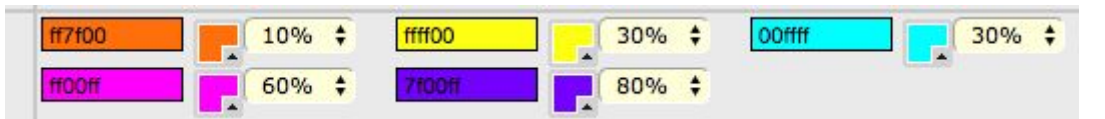

De bovenste rand van het scherm is de start van het verloop en daarom **altijd 0%**. Je ziet hier dat er hier oranje is gekozen op 10% (ff7f00) dus van 0% - 10% heb je de kleur oranje. Dan zie je dat er op 30% geel is gekozen (ffff00), en van 10% - 30% verloopt oranje naar geel. Omdat de derde optie, hemelsblauw (00ffff), exact op 30% ligt, heb je dus geen verloop tussen geel en hemelsblauw. Van 30% hemelsblauw gaat het naar 60% roze (ff00ff) en vanaf daar verloopt het naar 80% paars (7f00ff). De onderkant van het scherm is **altijd 100%** en dus blijft het tussen de 80% - 100% volledig paars.

**Tip:** om dit goed te begrijpen is het van belang om te begrijpen dat de bovenkant van het scherm op 0% start en de onderkant op 100% eindigt. Als zodanig staan die getallen niet in bovengenoemd lijstje als percentage maar ze zijn wel van belang om te begrijpen hoe de verlopen van boven naar beneden werken. WII je dus direct een verloop boven en/of onderin dan zul je op 0% met een kleur moeten beginnen en/of op 100% moeten eindigen.

**3**) Wanneer een hamburgermenu wordt weergegeven, wordt een afbeelding als achtergrond niet meer getoond.

**4**) Je kunt de achtergrond als het ware 'vast zetten' t.o.v. de content. Wanneer je dan een lange pagina hebt, beweegt de achtergrond niet mee. Over het algemeen wil je de achtergrond vastzetten, tenzij de designer iets speciaals heeft bedacht waardoor hij/zij deze graag los wil.

**5**) De achtergrond gaat wel of niet meeschalen met de hoogte en breedte van het scherm. Meestal wil je dat op ja hebben staan om de verhouding van de items op de achtergrond min of meer in lijn te houden met wat je op de voorgrond ziet. Maar soms kan er er een reden zijn waarom je niet wilt schalen.

6) Hier geef je als .png file een achtergrondplaatje op in een formaat van maximaal 1920 x 1080 en sla deze op in het mapje '**afbeeldingen groot**'. Een plaatje is dominanter dan de kleurverlopen. Wanneer je beide hebt gekozen zullen de verlopen met de percentages geen enkel effect hebben. Als je het plaatje verwijderd dan komen de verlopen weer terug.

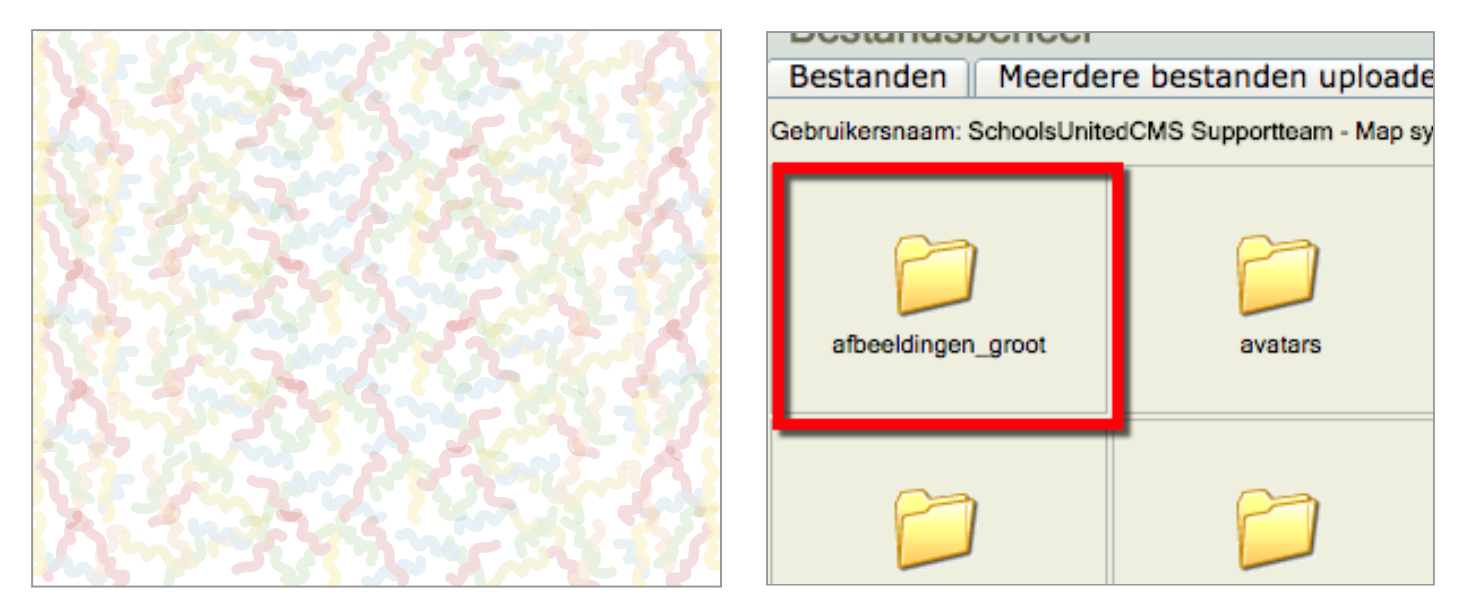

In deze hand-out gebruiken we de achtergrond zoals je die hier helemaal links ziet. Deze is in werkelijkheid 1920 breed en 1080 hoog (full hd) en is opgeslagen in 'afbeeldingen\_groot'. Doe je dat niet, dan wordt de afbeelding 's nachts automatisch verkleind.

**7**) Je kunt op bepaalde dagen, bijvoorbeeld met pasen, sinterklaas en kerst, een achtergrond kiezen die alleen op die dag verschijnt. Hieronder zie je in het klein welke dat allemaal zijn. Wil je pepernoten achter de website, dan kies je startdatum 5-12 en einddatum ook 5-12. De dag begint exact om 00:00 's-nachts en eindigt op 23:59:59. Met de kerstdagen kies je 25-12 t/m 26-12, etc.

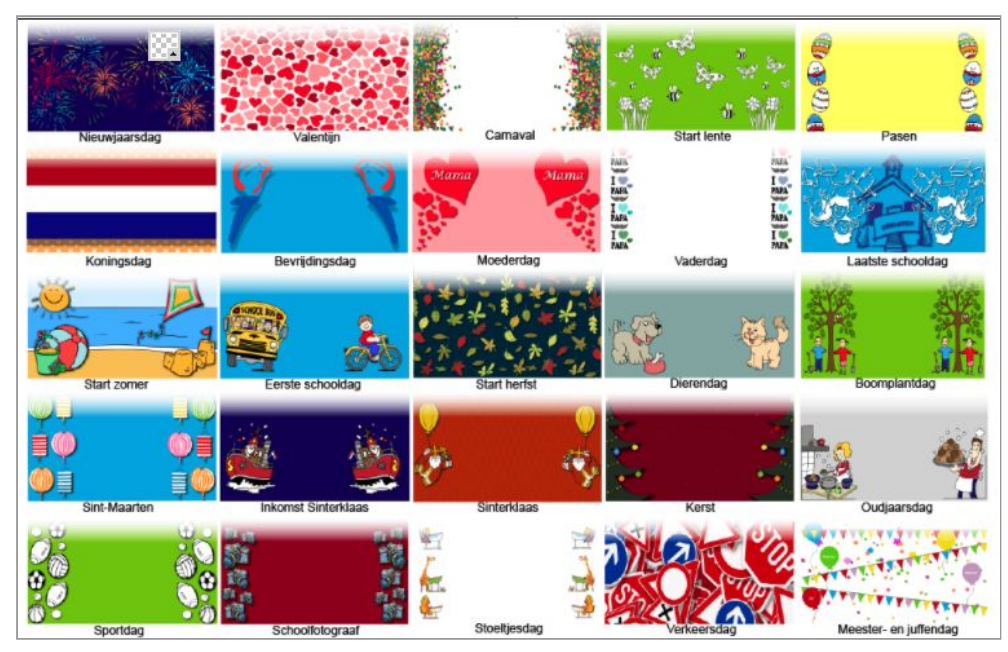

De achtergrond die je hebt gekozen is logischerwijs dominanter dan onder optie 6 en optie 2. Je kunt als je wilt zelf een afbeelding uploaden (plaatsen in map afbeeldingen\_groot) of een thema afbeelding kiezen die SchoolsUnited heeft ontworpen.

leder jaar op hetzelfde moment vindt er dan een herhaling plaats. Klik op '**+ achtergrond toevoegen**' als je nog een afbeelding wilt en klik op het vuilnisbakje als je deze wilt verwijderen.

**Tip!** heb je nog wat budget over, vraag dan aan onze designer of er een aantal maatwerk achtergronden gemaakt kunnen worden voor bepaalde speciale dagen.

# 4.4 Kaders homepage

Op de homepage kun je, onder de slider, onbeperkt veel kaders aanmaken. Het content gedeelte van de

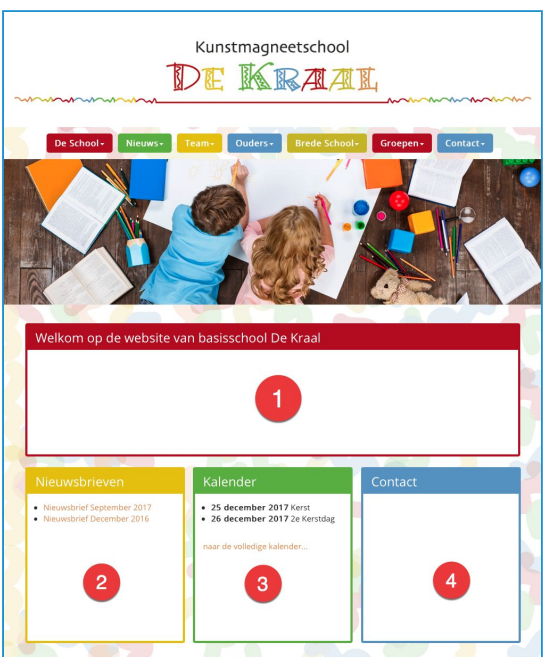

website, die bijna 1200 pixels breed is, bestaat uit 6 'virtuele' kolommen.

En ieder kader wat je aanmaakt geeft je 1,2,3,4,5 of 6 kolommen als breedte mee. In dit geval heeft basisschool De Kraal gekozen voor 4 kaders.

Het kader '**Welkom op de ...**' met de rode 1 in het midden heeft de maximale breedte en is dus 6 kolommen breed. Tevens is dit een tekstkader en derhalve gekoppeld aan een tekstpagina.

**Nieuwsbrieven** staat op positie 2 en heeft een breedte van 2 kolommen. Immers, de breedte beslaat 1/3 van de totale breedte van het content gedeelte en is gekoppeld aan de nieuwsbrieven module.

**Kalender** staat op positie 3 en heeft eveneens een breedte van 2 kolommen. Dit kader is logischerwijs gekoppeld aan een kalender module.

**Contact** staat op nummer 4 en is net als kader nummer 1 een tekstpagina. Ook dit kader is 2 kolommen breed.

|   |   | Volgorde | Titel                                     | Туре                 | Aantal kolommen | Hoogte | Gepubliceero |
|---|---|----------|-------------------------------------------|----------------------|-----------------|--------|--------------|
| 8 | 0 | 1        | Welkom op de website van basisschool De 🚺 | Tekstpagina: Welkom  | 6               | 250    | ja           |
| 8 | 0 | 2        | Nieuwsbrieven 2                           | Nieuwsbrieven        | 2               | 330    | ja           |
| 1 | 0 | 3        | Kalender 3                                | Kalender             | 2               | 330    | ja           |
| 8 | 0 | 4        | Contact                                   | Tekstpagina: Contact | 2               | 330    | ja           |

Hier zie je hoe de rode buttons met 1, 2, 3, 4 in het plaatje van de website corresponderen met de rode 1, 2, 3, 4 in de afbeelding erboven. Je ziet onder type wat voor soort kader het is: een tekstpagina of een module. Ook zie je dat de hoogte door de gebruiker is vastgezet op 250 pixels voor kader 1 en 330 voor kader 2, 3, 4. Omdat 2, 3, 4 allemaal even hoog zijn, lijnen ze aan de onderkant mooi uit. Helemaal rechts staat dat ieder kader ook daadwerkelijk gepubliceerd wordt. Wanneer je met de muis op de tekstpagina 'Welkom' staat dan verschijnt er een handje en door daarop te klikken ga je direct naar die pagina toe en verlaat in feite de WebDesignEditor 3. Wanneer je met dit onderdeel bezig bent zul je dus waarschijnlijk, zeker in het begin, veel heen en weer schakelen tussen paginabeheer en het onderdeel kaders.

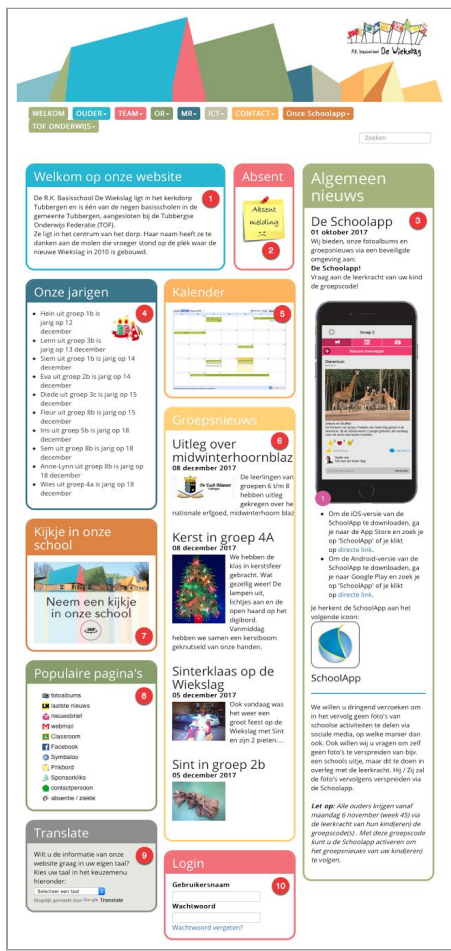

Hier zie je een voorbeeld van een school die voor een redelijk complex schema heeft gekozen, totaal tien kaders.

Je ziet hier dat kader 1 en 2 beiden een hoogte van 250 pixels hebben gekregen, zodat deze onderaan uitlijnen met elkaar. Je ziet dat kader 2 het kleinst mogelijk gemaakt is, namelijk 1/6 van de breedte, dus 1 kolom breed. Ook zie je dat kader 3 (algemeen nieuws) heel erg lang is waardoor kader 4 t/m 10 allemaal links van kader 3 vallen.

|   |   | Volgorde | Titel                  | Туре                         | Aantal kolommen | Hoogte | Gepubliceero |
|---|---|----------|------------------------|------------------------------|-----------------|--------|--------------|
| 8 | 0 | 10       | Welkom op onze website | Tekstpagina: Welkom 🚺        | 3               | 250    | ja           |
| 1 | 0 | 20       | Absent                 | Tekstpagina: absentie / zi 2 | 1               | 250    | ja           |
| 1 | 0 | 30       | Algemeen nieuws        | Laatste nieuws               | 2               | auto   | ja           |
| 1 | 0 | 40       | Onze jarigen           | Verjaardagen 🧧               | 2               | auto   | ja           |
| 1 | 0 | 50       | Kalender               | Tekstpagina: Kalender 🛛 🚺    | 2               | auto   | ja           |
| 1 | 0 | 55       | Groepsnieuws           | Nieuws uit de groepen 6      | 2               | auto   | ja           |
| 1 | 0 | 60       | Kijkje in onze school  | Tekstpagina: 360graden 🛛 7   | 2               | auto   | ja           |
| 1 | 0 | 80       | Populaire pagina's     | Tekstpagina: Populair 🛛 🔒    | 2               | auto   | ja           |
| 1 | 0 | 90       | Translate              | Tekstpagina: Vertaal 🧕 🧕     | 2               | auto   | ja           |
| 1 | 0 | 100      | Login                  | Login formulier              | 2               | auto   | ja           |

De afbeelding links is de pc-stand en wanneer je deze website op andere standen gaat bekijken zul je zien dat de computer zelf gaat berekenen hoe de kaders opgebouwd moeten worden. Daar hoef je niets voor te doen, het gebeurt automatisch. <u>www.dewiekslag.nl</u> is de website waar je live op verschillende apparaten naartoe kunt gaan om het resultaat ervan te bekijken.

#### 4.4.1 Kader toevoegen

Wil je een kader toevoegen dan klik je op '+ Kader toevoegen'.

Let op! Kaders toevoegen gebeurt in twee stappen:

- 1. Eerst stel je een aantal basiswaarden in , je klik op opslaan;
- 2. daarna kun je context afhankelijke items kiezen afhankelijk van welk kader je hebt gekozen.
- 1) titel van het kader.

hier kun je een afbeelding uploaden en deze is

dominanter dan de titel.

**3**) achtergrondkleur van de kop.

letterkleur van de kop.

5) Koptype, bij 'lay-out wijzigen → algemeen' definieer je de koppen (h1 t/m h6) en hier kies je dus 'relatief' de koppen.
6) 1,2,3,4,5, of 6 kolommen breed. 6 is de hele breedte, 3 is

de helft en 2 is 1/3 van de pagina. 1 is het kleinst.

**7**) hoogte in pixels. Komt er meer content in het kader dan de hoogte dan is de hoeveelheid content dominant.

8) kleur van de letters in het kader.

9) achtergrondkleur van het kader.

**10**) randbreedte kader in pixels.

11) kleur van de rand.

| Titel                  |                                                       |
|------------------------|-------------------------------------------------------|
| Kopafbeelding          | [] [4                                                 |
| Achtergrondkleur kop   |                                                       |
| Letterkleur kop        | coocoo                                                |
| Koptype                | (H3 ÷                                                 |
| Aantal kolommen breed  | 1.                                                    |
| Hoogte                 | pixels. Geef 0 voor automatische hoogte.              |
| Letterkleur            | 000000                                                |
| Achtergrondkleur       | [ <u>"""</u>                                          |
| Randbreedte kader      | 0 🗧 🚺                                                 |
| Randkleur              |                                                       |
| Afgeronde hoeken kader | 4 🗧 🚺                                                 |
| Kadertype              | Tekstpagina 🗧 selecteer eerst een type, en sla deze 1 |
| Volgorde               | <u> </u>                                              |
| Gepubliceerd           | <b>1</b> 5                                            |

12) wil je de hoeken afronden, geef hier dan het aantal pixels in. Hoe hoger, hoe ronder.

**13**) dit is een belangrijke; geef hier het type kader op. Sla op en dat verschijnen er nieuwe opties, afhankelijk van wat je hebt gekozen.

14) volgorde van het kader.

#### 15) publiceren ja of nee.

| Kadertype    | Tekstpagina 🛟 |   |
|--------------|---------------|---|
| Pagina       | Voorbeeld 🖨   | ₿ |
| Volgorde     | 5             |   |
| Gepubliceerd |               |   |

Hier zie je dat er in stap A een tekstpagina is gekozen. Het kader is opgeslagen en daarna is er een extra item bijgekomen genaamd 'Pagina'. Daar kun je dan de pagina's kiezen (stap B) die onder paginabeheer → onzichtbare sectie zijn aangemaakt. Het is dus handig om eerst

de betreffende pagina aan te maken onder paginabeheer → onzichtbare sectie zodat je de pagina al klaar hebt staan als je stap B uitvoert.

| Kadertype      | Kalender 🛟 |   |
|----------------|------------|---|
| Categorie      | kalender 🛟 | • |
| Aantal entries | 5          | 0 |

Hier zie je dat er in stap A gekozen is voor een kalender. Na opslaan verschijnt Categorie onder stap B en is gekozen voor 'kalender' als kalender (had ook bijvoorbeeld groep 8 kalender kunnen zijn). In stap C kies je hoeveel items er op de kalender geplaatst mogen

worden, in dit geval dus 5. Bij een tekstpagina zou stap C niet verschijnen omdat dat in dat geval niet relevant is. Er verschijnen in dit onderdeel context afhankelijke velden.

#### 4.5. Webfonts

'Vroeger had je Arial, Times en Calibri'. Dit zijn allemaal fonts die een Trademark hebben en mee gebundeld werden of worden met Microsoft Computers. Tegenwoordig wordt er gewerkt met heel veel devices die deze lettertypes niet geïnstalleerd hebben. Je kunt bovengenoemde fonts in feite beter 'vergeten' en overstappen op het denken in **Webfonts**. Dit zijn fonts die mee worden gestuurd door de website naar het device. Op een Chromebook zie je dan dezelfde letter als op een Apple MacBook pro of een Microsoft Windows 10 Notebook. En op een Samsung Smartphone van 5 jaar geleden hetzelfde lettertype als op de iPhone X.

Google stelt een aantal gratis Webfonts ter beschikking en daar maken we in de WebDesignEditor (dankbaar) gebruik van.

| СÛ | Veilig   https://fonts.google.com |
|----|-----------------------------------|
|----|-----------------------------------|

Surf naar **fonts.google.com** om daar een indruk te krijgen van de vele lettertypes die er zijn. Klik op één van de fonts om er meer over te leren. Wanneer je een font wilt toevoegen dan vul je de naam links in bij 'Font familie naam'. In dit geval is dat 'Bungee' en 'Open Sans'. Rechts vul je de css-code in. Je ziet aan de beschikbare fonts min of meer hoe ze geschreven moeten worden: https://fonts.google.com/css?family=[naam van het font]

| Font familie naam | Link naar google webfont                       |
|-------------------|------------------------------------------------|
| Bungee            | https://fonts.googleapis.com/css?family=Bungee |
| FILMQUIZ E        | RACHT KNAPPE EX-YOGI VAN DE WIJS               |
| -                 |                                                |

Let op dat er een + moet wanneer de naam uit meer dan 1 woord bestaat. Open Sans moet dus als Open+Sans worden geschreven. Door op opslaan te klikken krijg je direct het resultaat te zien. Krijg je niet te zien wat je verwacht, dan is er iets niet goed geschreven in de css-code aan de rechterkant of is de naam links niet goed ingevuld.

**Let op!** Hoofdletters en kleine letters doen er in dit geval toe. Wil je iets vergelijkbaars als Arial, kies dan voor Roboto of Open Sans. Wil je iets zoals een Times lettertype kies dan voor Tinos.

Het kiezen van de webfonts is een voorbereiding voor het aan de slag gaan met 'Lay-out wijzigen', het volgende onderdeel van het menusysteem.

## 4.6. Lay-out wijzigen

| Publiekelijk gebied                                                 |     |
|---------------------------------------------------------------------|-----|
| Hier kan je de CSS (Cascade Stijl Sheet) van je template aanpassen. |     |
| Algemeen                                                            | 0 💽 |
| Footer                                                              | 0 🔽 |
| Groepspagina's                                                      | 3 💽 |
| Homepage                                                            | 9 💽 |
| Menu                                                                | 9 💽 |
| Module opties                                                       | 0   |
| Speciaal                                                            | 🥑 🕞 |

Dit is een 'groot' onderdeel binnen de WebDesignEditor3 met veel verschillende opties, die in de paragrafen hieronder besproken worden.

#### 4.6.1 Algemeen

| Publiekelijk gebied                             |             |                                                  |
|-------------------------------------------------|-------------|--------------------------------------------------|
| Pas hier de lay-out (CSS) van het template aan. |             | Titel: De Kraal Categorie:                       |
| Algemeen                                        |             | Sjabloon: kies er een 💠 Onzichtb                 |
| Normaal letterstijl                             | normal 🕈    | 🗏 Broncode 🔛 🛷 🖻 馣 馣 📥 🦘                         |
| Normaal lettergrootte                           | 11pt \$     |                                                  |
| Normaal lettertype                              | Open Sans 🗘 | Stijl - Kop 1 - Lettertype                       |
| Normaal letterkleur                             | 333333      | Schoo                                            |
| Kop 1 - lettertype                              | Open Sans 🗘 | Kop 1                                            |
| Kop 1 - lettergrootte                           | 18pt \$     | onze schod                                       |
| Kop 1 - letterkleur                             | B61D23      | De school t Kop 4 eld in zev                     |
| Kop 1 - letterstijl                             | normal 🕈    | leerlingen. Onze school telt: dertien verschille |
| Kop 2 - lettertype                              | Open Sans 💠 |                                                  |
| Kop 2 - lettergrootte                           | 20pt \$     |                                                  |
| Kon 2 - latterkleur                             | E6C600      |                                                  |

Hier geef je de huisstijl op van normaal (normaal is de basistekst), kop1, kop2, kop3, kop4, kop5 en kop6 op die in de pagina editor gebruikt worden, maar die ook gebruikt worden onder 'kaders' in de webdesigneditor. De lettertypes die je hier kiest zijn gekoppeld aan de Webfonts. Hoe je dit instelt, vind je onder 5.5 van deze hand-out. Mocht je hier nog fonts tegenkomen zoals calibri en arial, gebruik deze dan niet. Gebruik alleen webfonts die je gekozen hebt onder 5.5.

| Link - letterkleur                 | B61D23   |
|------------------------------------|----------|
| Link - letterkleur muis boven link | E6C600   |
| Horizontale lijn - kleur           | E6C600   |
| Horizontale lijn - dikte           | 2 \$     |
| Formulieren - randkleur            | 698548   |
| Formulieren - dikte rand           | 5 \$     |
| Formulieren - achtergrondkleur     | FFFFF    |
| Interlinie/lijnhoogte              | (16pt \$ |
| Foto - afgeronde hoeken            | 15 \$    |
| Foto - randkleur                   | 698548   |
| Foto - achtergrondkleur            | 000000   |

Nadat je de zes koppen hebt ingesteld, vind je onderaan dit onderdeel een aantal andere kleuren en diktes die je in kunt stellen. De horizontale lijn is de lijn die je terugvindt in de editor. De items spreken voor zich.

#### 4.6.2 Footer

Dit onderdeel wordt niet in de WDE3 gebruikt.

#### 4.6.3 Groepspagina's

Het instellen van de kleuren van de knoppen van de groepspagina's doe je hier:

| Groepspagina's                                         |        |                               |
|--------------------------------------------------------|--------|-------------------------------|
| Groepspagina - achtergrondkleur knoppen                | FFFFF  |                               |
| Groepspagina - letterkleur knoppen                     | 000000 |                               |
| Groepspagina - kleur rand knoppen                      | 1F9BDC | Groepsnieuws Kalender Foto's  |
| Groepspagina - achtergrond muis hover achtergrondkleur | 1F9BDC |                               |
| Groepspagina - letterkleur knoppen                     | FFFFF  |                               |
| Groepspagina - actieve kleur knoppen                   | FFFFF  | Nieuwsbericht toevoegen       |
| Groepspagina - actieve letterkleur knoppen             | 000000 | We hebben spinnen geknutseld! |
| Groepspagina - kleur horizontale lijn                  | 1F9BDC |                               |

Je ziet rechts, bij de pagina van de groepen wat het effect is van wat je links hebt ingevoerd.

#### 4.6.4 Homepage

Dit onderdeel wordt in de WebDesignEditor 3 niet gebruikt.

#### 4.6.5 Menu

| Menu - achtergrondkleur                                          | Verloopt naar               |
|------------------------------------------------------------------|-----------------------------|
| Menu - lettertype                                                | Open Sans 🗘                 |
| Menu - lettergrootte                                             | 12pt \$                     |
| Menu - letterstijl                                               | bold \$                     |
| Menu - achtergrond dikte rand                                    | 4 🔹                         |
| Menu - hoofdknop achtergrondkleur                                | Verloopt naar               |
| Menu - hoofdknop letterkleur                                     | FFFFFF                      |
| Menu - letterkleur muis boven hoofdknop                          | FFFFFF                      |
| Menu - achtergrondkleur muis boven hoofdknop                     | Verloopt naar               |
| Submenu - lettergrootte                                          | 10pt 🕈                      |
| Submenu - letterstijl                                            | bold 🗢                      |
| Menu - hoofdknop marge boven/onder <mark>e</mark> n links/rechts | 8 🕈 🛛 15 🕏                  |
| Menu - ruimte tussen hoofdknoppen                                | 10 \$                       |
| Menu - hoofdknop marge boven/onder en links/rechts               | 5 \$ 8 \$                   |
| Menu - ruimte tussen hoofdknoppen                                | 10 \$                       |
| Menu - afstand boven en onder de menuknop                        | 10 \$ 10 \$                 |
| Submenu achtergrondkleur                                         | Verloopt naar               |
| Submenu - achtergrondkleur muis boven menu                       | Verloopt naar               |
| Megamenu - achtergrondkleur                                      | FFFFFF Verloopt naar FFFF56 |
| Submenu knop letterkleur                                         | FFFFF                       |
| Megasubmenu - letterkleur                                        | 000000                      |
| Submenu - knop mouseover kleur                                   | FFFFF                       |
| Submenu - transparantie                                          | 100% 🕈                      |
| Submenu randbreedte en -kleur                                    | 0 🕈 📃 💥                     |
| Menu - afgeronde hoeken (pixels)                                 | 5 \$                        |
| Submenu categorie kleur                                          | DB9453                      |
| Menu - afgeronde hoeken (pixels)                                 | 5 🕈                         |
| Submenu - letterstijl categorie                                  | bold 🗢                      |
| Submenu - lettergrootte categorie                                | 11pt \$                     |
| Hamburgermenu - knopkleur                                        | 000000                      |

In dit onderdeel kun je het menu op heel veel verschillende punten inkleuren. De items spreken (hopelijk) voor zichzelf en wanneer je ermee aan de slag wilt, dan is het een kwestie van een item aanpassen en kijken wat dat met het menusysteem doet. Let op dat je de wijzigingen opslaat en dat je de website ververst om het effect ervan te zien. Wil je per sectie kleuren aanpassen, doe dat dan onder secties, zie hiervoor paragraaf 5.1 van deze hand-out.

Helemaal onderaan vind je Hamburgermenu - knopkleur.

#### 4.6.6 Module opties

| Module opties                                                        |          |
|----------------------------------------------------------------------|----------|
| Tabel - achtergrondkleur kop                                         | 455AF7   |
| Tabelkop - letterkleur                                               | 000001   |
| Tabel - achtergrondkleur even rijen                                  | E6EFC5   |
| Tabel - achtergrondkleur oneven rijen                                | FFFFF    |
| Hoofdtitel kleur                                                     | 000000   |
| Hoofdtitel Lettergrootte                                             | 11pt \$  |
| Hoofdtitel letterstijl                                               | normal 🛊 |
| Subtitel - letterkleur                                               | 000000   |
| Subtitel - lettergrootte                                             | 11pt \$  |
| Subtitel - letterstijl                                               | bold \$  |
| Module label1 kleur                                                  | 000000   |
| Module label1 Lettergrootte                                          | 11pt \$  |
| Module label1 letterstijl                                            | bold \$  |
| Module label2 kleur                                                  | 000000   |
| Module label2 Lettergrootte                                          | 11pt 🛊   |
| Module label2 letterstijl                                            | bold \$  |
| Groepspagina - achtergrondkleur sjabloon groepsblog voor nieuwsitems |          |
| Groepspagina - achtergrondkleur sjabloon groepsblog voor nieuwsitems | DDDDDD   |

Het aanpassen van kleuren in tabellen die worden weergegeven, de letterstijl in bepaalde modules en de achtergrondkleur van de groepsblog voor nieuwsitems kan hier aangepast worden.

#### 4.6.7 Speciaal

| Speciaal                               |        |
|----------------------------------------|--------|
| Logo - achtergrondkleur                | FFFFF  |
| Logo - achtergrondkleur gehele breedte |        |
| Content achtergrondkleur               | FFFFF  |
| Homepage - achtergrondkleur            |        |
| Afgeronde hoeken zoek-veld in pixels   | 5 🛊    |
| Zoekveld - letterkleur                 | 7F7F7F |

Hier vind je een aantal instellingen die niet onder één van bovenstaande onderdelen zijn te plaatsen. Je kunt hier de achtergrondkleur boven de website aanpassen (logo-achtergrondkleur en achtergrondkleur van de gehele breedte). Tevens kun je de achtergrondkleur van de content aanpassen, de achtergrondkleur van de homepage. Tenslotte stel je de afronding van de hoeken en de letterkleur van het zoekveld in.

#### 4.7 Intranet

Dit onderdeel wordt in een aparte hand-out beschreven.

### 4.8. Twitter Opties

| Twitter-opties:         |   |
|-------------------------|---|
| Twitter-tijdslijn:      |   |
| Twitter gebruikersnaam: |   |
| Aantal entries:         | 1 |
| Consumer key            |   |
| Consumer secret         |   |
| Access token            |   |
| Access token secret     |   |

Wanneer je Twitter als kader wilt weergeven, dan doe je dat onder 'kader toevoegen'. De instellingen om het te laten werken doe je hier. Je vindt een handleiding over hoe dit werkt door op het woord 'hier' te klikken in de software (zie linksboven in het screenshot).

# 4.9. Facebookopties

| Facebookpagina:                                  |            |
|--------------------------------------------------|------------|
| Facebook-url<br>Zonder https://www.facebook.com/ |            |
| Toon gezichten:                                  | Ja 💿 Nee 🔿 |
| Toon bijdragen:                                  | Ja 🗿 Nee 🔿 |
| Hoogte                                           | 500        |

Wanneer je Facebook als kader wilt weergeven, dan doe je dat onder 'kader toevoegen'. De instellingen om het te laten werken doe je hier.

# 4.10 Exporteren en importeren

Alle opties exporteren

Lay-out-opties exporteren

Template importeren

Deze optie wordt gebruikt door SchoolsUnited designers die vanuit een 'staging' website het ontwerp willen kopiëren naar de live website. Tenzij er overleg is geweest met hem/haar is het een goed idee deze optie niet te gebruiken.